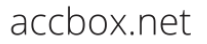

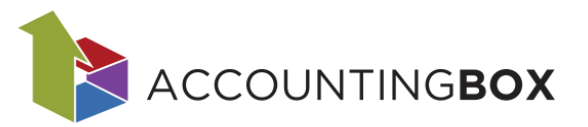

# Generiranje računov iz izdajnic

### Vsebina

| 1. | Uvod                                            | 1 |
|----|-------------------------------------------------|---|
| 2. | Generiranje računa iz izdajnice                 | 1 |
| 3. | Kreiranje zbirnih računov                       | 4 |
| 4. | Popravljanje podatkov na zaključenih izdajnicah | 6 |
| 5. | Stornacije izdajnic                             | 7 |

## 1. Uvod

V nadaljevanju bomo predstavili, kako iz izdajnice generiramo račun, račun v davčni blagajni in zbirni račun ter kje uredimo potrebne nastavitve. Prav tako bomo opisali, kako lahko popravimo podatke na zaključenih izdajnicah in kako izvedemo stornacijo izdajnic.

# 2. Generiranje računa iz izdajnice

Preden začnemo kreirat dokumente, je treba v sistemu urediti ustrezne nastavitve, ki jih najdemo v meniju Šifranti > Dokumenti. Na seznamu dokumentov izberemo ustrezno izdajnico in ji določimo, kako se fakturira:

- 1. Generiraj račun: NE
- 2. Generiraj račun: Fakturiranje
- 3. Generiraj račun: Davčna blagajna

| BLAGOVNO POSL                 | OVANJE   🗸          | 🕂 Novo naročilo dot       | oavitelju        | Dokumenti                  | Poročila                  | Ši fran ti               | Orodja        |  |  |
|-------------------------------|---------------------|---------------------------|------------------|----------------------------|---------------------------|--------------------------|---------------|--|--|
| Šifranti > Dokumenti > Izdajn | ica                 |                           |                  |                            |                           |                          | -             |  |  |
| Shrani 🗸 🔶 Naza               | j                   |                           |                  |                            |                           |                          |               |  |  |
| * Vrsta dokumenta - šifra:    | 200 - Izdajnica/ra  | čun                       | ~                | Naziv:                     |                           | Izdajnica                |               |  |  |
| * Šifra:                      | 200                 |                           |                  | Naziv na dokun             | nentu:                    | Izdajnica                |               |  |  |
| Privzeto skladišče:           |                     |                           | Generiraj račun: |                            |                           |                          |               |  |  |
|                               |                     |                           |                  |                            |                           | NE                       |               |  |  |
| Nastavitve oblike računa,     | dobropisa in storna | a se urejaju v modulu fa  | kturiranje       | v <u>Šifrant &gt; Doku</u> | <u>menti</u> in <u>pa</u> | Fakturiran<br>Davčna bla | nje<br>Againa |  |  |
| Številčenie dokumentov        | Tuii nazivi (0)     | Izpis dokumenta (         | 1) Pov           | ezani dokumenti            | (0)                       |                          | -5-)          |  |  |
|                               | S                   | Slika: Š <i>ifranti</i> > | Doku             | menti > Izo                | dajnica                   |                          |               |  |  |

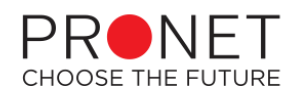

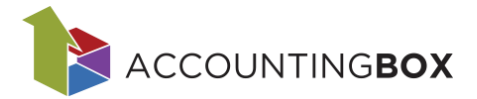

#### 1. <u>Nastavitve Šifranti > Dokumenti: Generiraj račun: NE</u>

| Generiraj račun: | NE              | ~ |
|------------------|-----------------|---|
|                  | NE              |   |
|                  | Fakturiranje    |   |
|                  | Davčna blagajna |   |

Slika: Šifranti > Dokumenti > Izdajnica

V primeru, da izberemo **NE**, se ob zaključku izdajnice ne kreira račun avtomatsko, ampak ga moramo kreirati ročno. Torej, ko zaključimo izdajnico, se pojavi v orodni vrstici gumb Generiraj:

| BLAGOVN           | O POSLO          | VANJE   V     | 🕀 Novo naročilo d | lobavitelju D | okumen ti  | Poročila | Šifranti | Orodja      |     |
|-------------------|------------------|---------------|-------------------|---------------|------------|----------|----------|-------------|-----|
| Dokumenti > Izdaj | inice > Izdajnio | ca > 200      |                   |               |            |          |          |             |     |
| 🔗 Shrani   🗸      | 🕞 Nazaj          | 🖨 Natisni 🛛 🗸 | 🕒 Posreduj 🛛 🗸    | 🕒 Prenesi   ~ | Opoz       | orila    | Odključi | 🕣 Generiraj | ∨ » |
| Dokument je z     | zaključen!       |               |                   |               |            |          |          |             |     |
|                   |                  | Olitica       | Deluvies east     |               | l – d – in | tee.     |          |             |     |

Slika: Dokumenti > Izdajnice > Izdajnica

Če kliknemo gumb Generiraj, nas sistem vpraša po vrsti računa, ki ga želimo kreirati.

| Izberite račun |                                                                                  | $\otimes$ |
|----------------|----------------------------------------------------------------------------------|-----------|
| Dokument:      | 250 - Račun CRO<br>200 Račun<br>204 Izdajnica/račun DB<br>250 Račun CRO<br>+ Nov |           |
|                |                                                                                  |           |

Slika: Dokumenti > Izdajnice > Izdajnica > gumb Generiraj

Izberemo ustrezen dokument in kliknemo Potrdi. Sistem kreira račun in javi spodnje obvestilo:

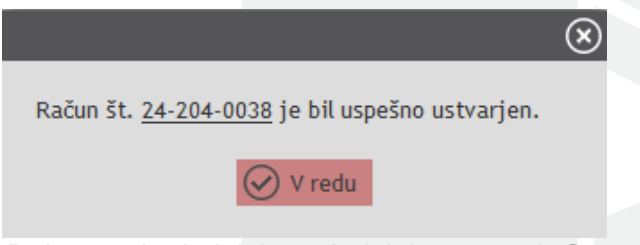

Slika: Dokumenti > Izdajnice > Izdajnica > gumb Generiraj

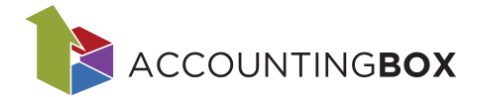

Oz. lahko kliknemo na puščico ob gumbu Generiraj in izberemo ustrezni račun:

| BLAGOVN                     | <b>O</b> POSLO                                            | VANJE   🗸     | 🕀 Novo naročilo d | lobavitelju | Dokumen ti | Poročila | Ši fran ti | Orodja                            |  |  |  |
|-----------------------------|-----------------------------------------------------------|---------------|-------------------|-------------|------------|----------|------------|-----------------------------------|--|--|--|
| Dokumenti > Izda            | jnice > Izdajnic                                          | ca > 200      |                   |             |            |          |            |                                   |  |  |  |
| 🕑 Shrani 🛛 🗸                | Nazaj                                                     | 🖲 Natisni 🛛 🗸 | 🕒 Posreduj 🛛 🗸    | Prenesi     | ∨ 🕐 Opo:   | zorila 主 | Odključi   | \ominus Generiraj 🔽 »             |  |  |  |
|                             |                                                           |               |                   |             |            |          |            |                                   |  |  |  |
| Dokument je                 | zaključen!                                                |               |                   |             |            |          |            | Generiraj račun v davčni blagajni |  |  |  |
| * Dokument: 200 - Izdajnica |                                                           |               |                   |             | • ?        |          |            | Generiraj naročila dobaviteljem   |  |  |  |
|                             | Slika: Dokumenti > Izdajnice > Izdajnica > gumb Generiraj |               |                   |             |            |          |            |                                   |  |  |  |

• V primeru, da na dokumentu izberemo **Generiraj račun**, sistem kreira račun v fakturiranju in javi obvestilo:

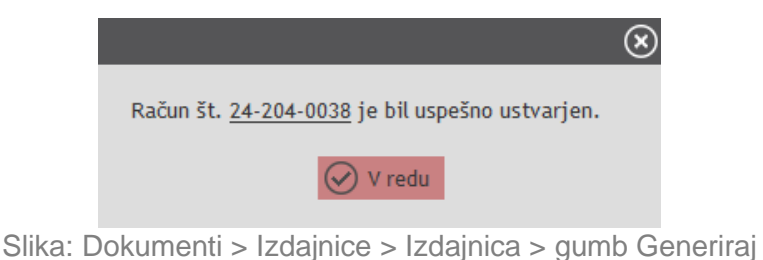

• V primeru, da na dokumentu izberemo **Davčna blagajna**, nas sistem najprej pozove, da vnesemo ustrezno napravo (blagajno):

| Izbira naprave |                    | $\otimes$ |
|----------------|--------------------|-----------|
| Naprava:       | BL01 - Blaganja 01 | ~         |
|                | Potrdi 🖉 Prekliči  |           |

Slika: Dokumenti > Izdajnice > Izdajnica > gumb Generiraj račun v davčni blagajni

Ob kliku Potrdi, nas obvesti, da je bil račun uspešno kreiran.

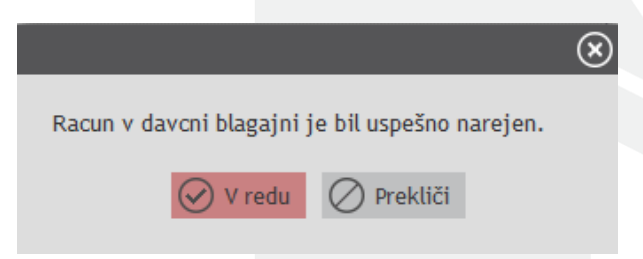

Slika: Dokumenti > Izdajnice > Izdajnica > gumb Generiraj račun v davčni blagajni

Ko kliknemo V redu, se odpre kreiran račun v davčni blagajni.

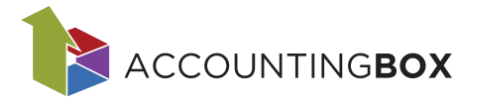

#### 2. <u>Nastavitve Šifranti > Dokumenti: Generiraj račun: Fakturiranje</u>

V primeru, da izberemo Fakturiranje, sistem avtomatsko ob zaključku izdajnice kreira račun.

#### 3. <u>Nastavitve Šifranti > Dokumenti: Generiraj račun: Davčna blagajna</u>

V primeru da izberemo Davčna blagajna, sistem avtomatsko ob zaključku izdajnice kreira račun v davčni blagajni (kot opisano pod točko 1.).

Kreiran račun je viden na izdajnicah v razdelku Povezani dokumenti:

| Poveza   | ini dokumenti                            | Priloge | Embalažnina         |       |                      |                   |           |                     |  |  |  |  |
|----------|------------------------------------------|---------|---------------------|-------|----------------------|-------------------|-----------|---------------------|--|--|--|--|
| Zap. št. | Int. št. 👻                               | Vrsta   | Vrsta dokumenta     | Šifra | Naziv dokumen        | a Datum dokumenta | Skladišče | Skladišče - naziv   |  |  |  |  |
| 1        | 24-204-0032                              | 200     | Izdajnica/račun     | 200   | Račun                | 03.10.2024        | 001       | Centralno skladišče |  |  |  |  |
|          |                                          |         |                     |       |                      |                   |           |                     |  |  |  |  |
|          |                                          |         |                     |       |                      |                   |           |                     |  |  |  |  |
|          |                                          |         |                     |       |                      |                   |           |                     |  |  |  |  |
| - II I   | Stran 1 od 1                             |         | Zapisov na stran: 5 | i0 ~  | Prikazano 1 - 1 od 1 | C .               |           |                     |  |  |  |  |
|          | Slika: Dokumenti > Izdainice > Izdainica |         |                     |       |                      |                   |           |                     |  |  |  |  |

## 3. Kreiranje zbirnih računov

Kadar želimo za določenega partnerja kreirati zbirne račune, je treba najprej urediti nastavitve na partnerju. To uredimo v meniju Šifranti > Partnerji na zavihku Komerciala; v polju Kreiranje računa izberemo možnost Zbirno. V tem primeru sistem ob zaključku izdajnice ne bo avtomatsko kreiral računa, ne glede na nastavitve na šifrantih dokumentov.

| BLAGOVNO PO                 | dobavitelju    | Dokumenti Po | oročila     | Ši fran ti | Orodj               | a      |             |      |                    |                 |
|-----------------------------|----------------|--------------|-------------|------------|---------------------|--------|-------------|------|--------------------|-----------------|
| Šifranti > Partnerji > JAGE | R d.o.o. za zb | irne izd.    |             |            |                     |        |             |      |                    |                 |
| Shrani 🗸 🕞 Na               | azaj   N       | ajdi 🕐 Osvež | i partnerja | e-Račun    |                     |        |             |      |                    | <b>+</b> +      |
| * Šifra:                    | 00019          |              |             |            | * Tip osebe:        | Pra    | avna oseb   | a    |                    | ~               |
| * Naziv:                    | JAGER d        | JAGER d.o.o. |             |            | Matična št.:        | 53     | 871597      |      |                    |                 |
| Partner - naziv 2:          |                |              |             |            | Status:             |        |             |      |                    | •               |
| Tip partnerja:              |                |              |             | ~          | Vrsta:              |        |             |      |                    | •               |
| Davčna št.:                 | 4128353        | 8            |             |            |                     |        |             |      |                    |                 |
|                             | 🗸 DDV z        | avezanec     |             |            | Komentar:           |        |             |      |                    |                 |
| ID št. za DDV:              | SI412835       | 538          |             | i          |                     |        |             |      |                    | 11.             |
| Bis status:                 |                |              |             | i          | * Država:           | 70     | )5 - Slovei | nija |                    | •               |
| Naslov Kontaktne            | e osebe (0)    | Organizacija | Računi      | Nalogi     | Kupci/dobavitelji   | Komero | iala        | TPNO | Dodatni računi (0) | Dokumentni sist |
| Št. pogodbe:                |                |              |             |            | Komercialist:       |        |             |      |                    | <b>•</b>        |
| Datum pogodbe:              |                |              |             | •          | * Kreiranje računa: | Z      | birno       |      |                    | ~               |
| Skrbnik:                    |                |              |             | •          |                     |        |             |      |                    |                 |

#### Slika: Š*ifranti* > Partnerji

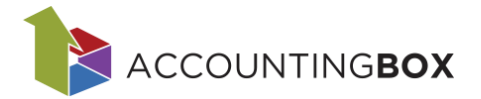

Ko imamo v sistemu več zaključenih izdajnic za istega kupca, jih lahko zbirno fakturiramo. To uredimo na seznamu izdajnic (Dokumenti – Izdajnice) s klikom na gumb Kreiraj račune.

| BLAG              | <b>0VNO</b> PC   | SLOVANJ      | E   ∨   ⊕ №   | lovo naročilo dobavitelju | Dokumenti          | Poročila    |              | Orodja             |                      |                |
|-------------------|------------------|--------------|---------------|---------------------------|--------------------|-------------|--------------|--------------------|----------------------|----------------|
| Dokument          | i > Izdajnice    |              |               |                           |                    |             |              |                    |                      |                |
| + Nov             | Prenes           | іv   ~ 🕒 К   | reiraj račune |                           |                    |             |              | ▼ ∨ Izbor filtrov: | <u>Vsi</u> <u>Iz</u> | <u>dajnice</u> |
| <u>Kliknite t</u> | ukaj za filtrira | nje zapisov. |               |                           |                    |             |              |                    |                      |                |
| 🗌 Zap. št         | . Status         | Storn        | ir GK Vrsta   | a dok. Naziv vrste dok. J | Šifra dok.         | Naziv dok.  |              | Komentar           |                      |                |
| 1                 | 9 - Zaključ      | en           | 200           | Izdajnica                 | 200                | Izdəjnicə   |              |                    |                      | _              |
| 2                 | 9 - Zaključ      | en S         | 200           | Izdajnica                 | Kreiranje računov  | v           |              |                    | (                    | $\mathbf{x}$   |
| 3                 | 9 - Zaključ      | en S         | 200           | Izdajnica                 |                    |             |              |                    |                      |                |
| 4                 | 9 - Zaključ      | en S         | 200           | Izdajnica                 | * Način kreiranja: |             | Zbirno       |                    | ~                    |                |
| 5                 | 9 - Zaključ      | en S         | 200           | Izdajnica                 | Od datuma:         |             | 03.09.2024   |                    | •                    |                |
| 6                 | 9 - Zaključ      | en S         | 200           | Izdajnica                 | Do datuma:         |             | 03.10.2024   |                    | -                    |                |
| 7                 | 9 - Zaključ      | en           | 200           | Izdajnica                 | Partner:           |             |              |                    | •                    |                |
| 8                 | 9 - Zaključ      | en           | 200           | Izdajnica                 | Skladišče:         |             |              |                    | •                    |                |
| 9                 | 9 - Zaključ      | en           | 200           | Izdajnica                 | * Način generira   | inja:       | zbirno po ku | ıpcih              | ~                    |                |
| 10                | 9 - Zaključ      | en           | 200           | Izdajnica                 | * Šifra dokumen    | ita računa: |              | •                  | •                    |                |
| 11                | 9 - Zaključ      | en           | 200           | Izdajnica                 | Datum računa:      |             | 03.10.2024   |                    | •                    |                |
| 12                | 9 - Zaključ      | en           | 200           | Izdajnica                 |                    |             |              |                    |                      |                |
| 13                | 9 - Zaključ      | en           | 200           | Izdajnica                 |                    | Q           | ) Potrdi     | 🔿 Prekliči         |                      |                |
| 14                | 0 - Nezaklj      | Jčen         | 200           | Izdajnica                 |                    | C           |              |                    |                      |                |
| 15                | 9 - Zaključe     | en           | 200           | Izdajnica                 | 200                | Izdainica   |              |                    |                      |                |

Slika: Dokumenti > Izdajnice > Kreiraj račune

- V polju **Način kreiranja** izberemo, ali želimo, da se kreirajo računi posamezno (za vsako dobavnico svoj račun) ali zbirno (za več dobavnic ena račun).
- Izberemo ustrezne Datume od do.
- Polji Partner in Skladišče nista obvezni. Če jih ne izpolnimo, sistem kreira račune za vse zaključene izdajnice za partnerje, ki imajo nastavljeno zbirno fakturiranje in na vseh skladiščih v programu.
- V polju Način generiranja lahko izberemo:
  - Zbirno po kupcih: v tem primeru sistem naredi eno zbirno fakturo glede na plačnika
  - Zbirno po prejemnikih: sistem naredi zbirne fakture po prejemnikih (za vsakega prejemnika svojo zbirno fakturo).
- Določiti je treba Šifro dokumenta računa.
- Po potrebi korigirajte predlagan Datum računa.

Ob kliku na gumb Potrdi sistem ustvari zbirne fakture in v obvestilu prikaže številko ustvarjenih računov:

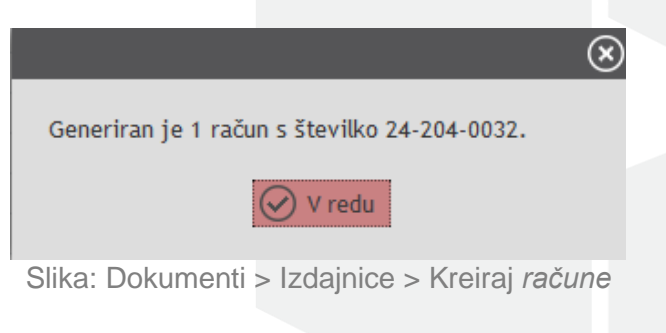

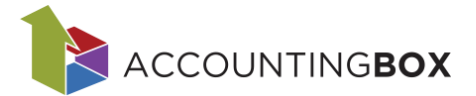

# 4. Popravljanje podatkov na zaključenih izdajnicah

Na zaključeni izdajnici spreminjanje podatkov ni dovoljeno, dokler ne odključimo dokumenta. To naredimo s klikom na gumb Odključi. Ko dokument odključimo, lahko urejamo podatke v glavi dokumenta, za urejanje postavk pa moramo odkleniti tudi posamezno postavko (klik na ikono svinčnik).

| 🕢 Shrani 🛛 🗸   | 🕞 Nazaj 	 🖨 Na        | tisni   v 🕒 Posree   | duj 🛛 🖒 Prenesi 🗠    | Opozorila   | <li>Odključi</li> | ⊖ Generiraj  ∨         | » 4                | t +        |                 |    |
|----------------|-----------------------|----------------------|----------------------|-------------|-------------------|------------------------|--------------------|------------|-----------------|----|
| Dokument je z  | zaključen!            |                      |                      |             |                   |                        |                    |            |                 |    |
| * Dokument:    | 200 - Izdajnica       |                      | ~                    | ?           |                   | Status:                | 9 - Zaključen      | ~          |                 |    |
| * Skladišče:   | 001 - Centralno sklad | lišče                | ~                    |             |                   | Št. dokumenta:         | 24-200-0009        | * Datum:   | 03.10.2024 🔻    |    |
| * Prejemnik:   | 00019 - JAGER d.o.o.  | . za zbirne izd.     |                      |             |                   | Rok plačila (dni):     |                    | 14         |                 |    |
|                | Zbelovo 49B, 3215 Lo  | če pri Poljčanah     |                      |             |                   | * Valuta:              | 978 - EUR          | ▼ Tečaj:   | 1,00            |    |
|                |                       |                      |                      |             |                   | Naročila kupcev:       |                    |            |                 |    |
| * Kupec:       | 00019 - JAGER d.o.o.  | . za zbirne izd.     | □ ▼                  |             |                   | Št. naročila:          |                    | Datum:     | -               |    |
|                | Zbelovo 49B, 3215 Lo  | če pri Poljčanah     |                      |             |                   | Naročil:               |                    |            |                 |    |
|                |                       |                      |                      |             |                   | Referenca:             |                    |            |                 |    |
| vrsta prometa: |                       |                      | •                    |             |                   | Vrsta dostave:         |                    | → Datum:   | -               |    |
| Komercialist:  |                       |                      | Ŧ                    |             |                   |                        |                    |            |                 |    |
| Komentar:      |                       |                      |                      |             |                   | Št. računa:            | 24-204-0032        |            |                 |    |
|                |                       |                      | 1.                   |             |                   |                        |                    |            |                 |    |
|                |                       |                      | 111.                 |             |                   |                        |                    |            |                 |    |
| Tekst zgoraj:  |                       |                      |                      |             |                   |                        |                    |            |                 |    |
|                |                       |                      |                      |             |                   |                        |                    |            |                 |    |
|                |                       |                      |                      |             |                   |                        |                    |            |                 |    |
| + Dodaj        | 🗸 Juvozi 🎝            | Izvozi 🖺 Kopiraj     | Prilepi 🕑 Osve       | ži zalogo 🕜 | Osveži cene       |                        |                    |            |                 | P  |
| /              | Artikel/storitev      |                      | Količina             | EM          | <u>Cena</u>       | Tihi popust % Popust 9 | % Popust 2 %       | DDV %      | Znesek brez DDV |    |
|                | 00009 - Gap hlače Mix | ženska L jeans       |                      | 1,00 🔽 kos  | 17,00             |                        |                    | 22 (Splošn | 17,00           | ×  |
|                |                       |                      | Zaloga:              |             |                   |                        |                    |            | jog             | 10 |
| 9= R           | : -5,56 %             | -1,00                |                      | Car. t      | .: 61090099 -     | Bombažne majice        | Drž. por.: 156 - K | itajska    |                 | -  |
| (+) Dodaj      | 🗸 🎝 Uvozi 🎝           | Izvozi 🖺 Kopiraj     | Prilepi Osve         | ži zalogo 🕐 | Osveži cene       |                        |                    |            |                 |    |
| ∢ ∢ Stran 1    | od 1 ▶ ▶  Zap         | oisov na stran: 20 🗸 | Prikazano 1 - 1 od 1 | C           |                   |                        |                    |            |                 |    |

Slika: Dokumenti > Izdajnice

V kolikor je bil iz izdajnice že generiran račun, nam sistem ob spremembi podatkov na izdajnici izbriše postavke na računu. Postavke se bodo ponovno dodale na pripadajoči račun, ko bo dobavnica zaključena (to velja za izdajnice, iz katerih ni bil ustvarjen zbirni račun). Prikaže se spodnje obvestilo:

| $(\mathbf{x})$                                                                                                    |  |
|----------------------------------------------------------------------------------------------------|--|
| Odključevanje izdajnice št. 24-204-0011 bo izbrisalo vse postavke pripadajočega računa. Postavke se bodo na pripadajoč račun dodale,<br>ko se bo izdajnica ponovno zaključila. Nadaljujem? |  |
| V redu O Prekliči                                                                                                    |  |

Slika: Dokumenti > Izdajnice > Izdajnica

Če je povezan račun že knjižen, moramo najprej račun odknjižit, nato lahko izdajnico odključimo in popravimo podatke. Popravljeni podatki se ob zaključku prenesejo na fakturo in posledično na temeljnico v glavni knjigi.

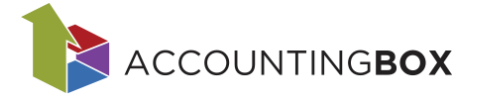

Če želimo popraviti podatke na izdajnici, za katero je kreiran **zbirni račun**, je potrebno najprej izbrisati ali stornirati zbirni račun. Pri tem sistem prikaže spodnje opozorilo:

| $\otimes$                                                                                                    |  |  |  |  |  |
|----------------------------------------------------------------------------------------------------|--|--|--|--|--|
| Ali res želite stornirati zbirni račun?<br>Po stornaciji bo omogočeno odključevanje in ažuriranje povezanih izdajnic ter ponovno kreiranje zbirnega računa |  |  |  |  |  |
| V redu V Prekliči                                                                                                    |  |  |  |  |  |
| Slika: Dokumenti > Izdajnice > Izdajnica                                                                                                    |  |  |  |  |  |

Nato lahko odključimo izdajnice, popravimo podatke in ponovno kreiramo zbirni račun.

5. Stornacije izdajnic

Če želimo v sistemu stornirati izdajnico, to storimo s klikom na gumb Storno.

| BLAGOVN          | old  ho POSLOVANJE $  arphi ig  $ $igodol  ho$ Novo naročilo dobavitelju | Dokumenti Poročila | Ši fran ti | Orodja                          |                  |
|------------------|--------------------------------------------------------------------------|--------------------|------------|---------------------------------|------------------|
| Dokumenti > Izda | jnice > Izdajnica > 200                                                  |                    |            |                                 |                  |
| 🕑 Shrani   🗸     | 🕞 Nazaj 📵 Natisni   🗸 🕒 Posreduj   🗸 🕒 Prenesi                           | v 🕐 Opozorila 🤄    | ) Odključi | ⊖ Generiraj  ∨                  | »                |
| Dokument je      | zaključen!                                                               |                    |            |                                 | Storno           |
| * Dokument:      | 200 - Izdajnica                                                          | ?                  |            | Status:                         | (1) Vračilo      |
| * Skladišče:     | 001 - Centralno skladišče                                                | <b>7</b>           |            | Št. dokumenta:                  | (+) Kopiraj      |
| * Prejemnik:     | 00014 - PRONET, Kranj, d.o.o. 🗆 🗖                                        | 7                  |            | Rok plačila (dni):<br>* Valuta: | 🕑 Izdani artikli |
| I                |                                                                          |                    |            |                                 | LF               |

Slika: Dokumenti > Izdajnice > Izdajnica

V primeru, da je iz izdajnice že bil generiran račun, sistem avtomatsko kreira tudi odprt storno računa. Storno računa se potrdi, ko ga pošljemo oz. natisnemo.

Če je izdajnica na **zbirnem računu**, jo lahko normalno storniramo – sistem kreira dokument Storno izdaje, katero sistem zajame pri naslednjem generiranju zbirnih računov.

Tudi storno dokumenti so prikazani na izdajnicah in ostalih povezanih dokumentih na razdelku Povezani dokumenti:

| Poveza   | ni dokumenti | Priloge | Embalažnina     |       |                 |                 |           |                     |
|----------|--------------|---------|-----------------|-------|-----------------|-----------------|-----------|---------------------|
| Zap. št. | Int. št. 🔻   | Vrsta   | Vrsta dokumenta | Šifra | Naziv dokumenta | Datum dokumenta | Skladišče | Skladišče - naziv   |
| 1        | 24-204-0033  | 200     | Izdajnica/račun | 200   | Račun           | 03.10.2024      | 001       | Centralno skladišče |
| 2        | 24-201-0012  | 201     | Storno izdaje   | 201   | Storno izdaje   | 03.10.2024      | 001       | Centralno skladišče |
| 3        | 24-201-0009  | 201     | Storno izdaje   | 201   | Storno računa   | 03.10.2024      | 001       | Centralno skladišče |

Slika: Dokumenti > Izdajnice > Izdajnica